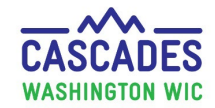

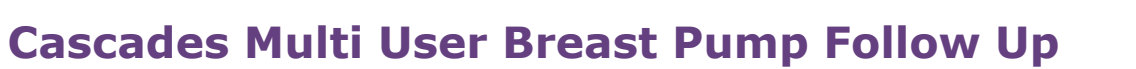

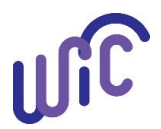

**Note:** The purpose of this steps sheet is to display how to document and complete a multi-user Breast Pump Follow Up in Cascades.

| Steps                          | Cascades Screen                                                                                                    |
|--------------------------------|----------------------------------------------------------------------------------------------------|
| Step 1 Family Search           |                                                                                                    |
| Using Family search            | CASEADES   Managen     Waterington with   Services     Home Family Services   Scheduling     Obset/de   Obset/de     Obset/de   Obset/de     Obset/de   Obset/de     Obset/de   Obset/de     Obset/de   Obset/de |
| Search Criteria displays       | Add a New Family Chine Family Workflow Dashboard                                                                                                    |
| Search for participant         | Calife Family Search                                                                                                    |
| under Search Criteria          | Ensure Participant issued Breast Pump is selected                                                                                                    |
| Family Carousal displays       | CASCADES Management Information System                                                                                                    |
| Ensure Participant issued      |                                                                                                    |
| pump is selected               | ≧ Hew Family<br>● Family Search                                                                                                    |
| Proceed to Step 2              |                                                                                                    |
| Step 2: Breastfeeding Support  | Home Family Services Scheduling Vendor Operations Finance Admin                                                                                                    |
| Follow-up                      | New Family                                                                                                    |
| In order to access Breast Pump | Certification                                                                                                    |
| Follow Up select:              | Care Plan                                                                                                    |
| • Family Services              | Issue Benefits                                                                                                    |
| Breastfeeding Support          | Breast Pump issuance   Transfer   Journal of Transactions Breast Pump Follow Up                                                                                                    |
| Breast Pump Follow Up          |                                                                                                    |
| Proceed to Step 3              |                                                                                                    |

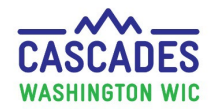

## **Cascades Multi User Breast Pump Follow Up**

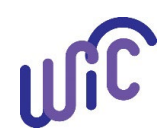

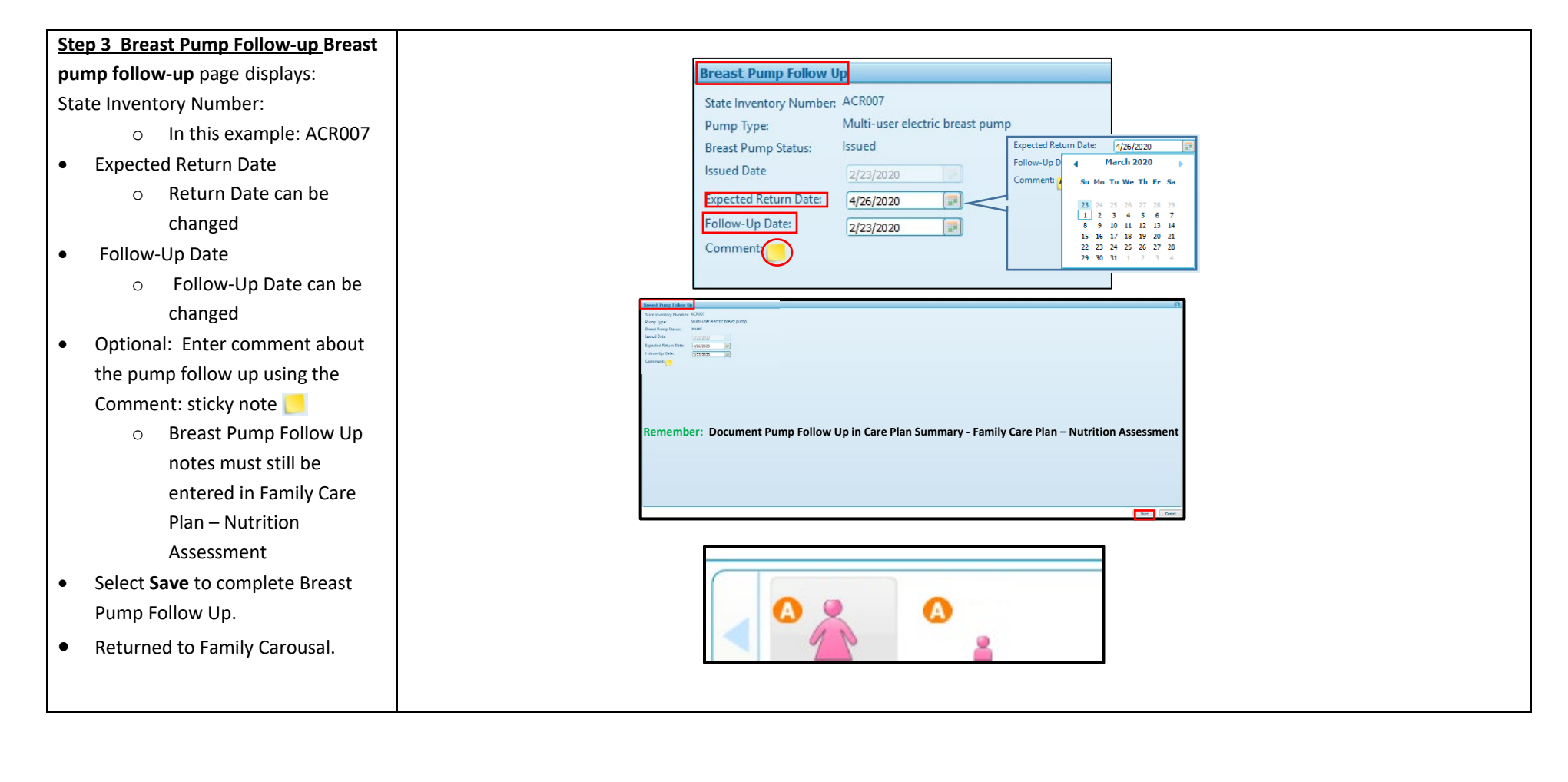

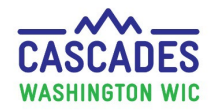

## **Cascades Multi User Breast Pump Follow Up**

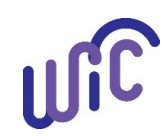

This institution is an equal opportunity provider. Washington WIC doesn't discriminate. To request this document in another format, call 1-800-841-1410. Deaf or hard of hearing customers, please call 711 (Washington Relay) or email <u>wic@doh.wa.gov</u>.

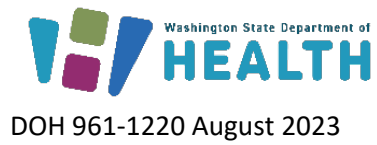

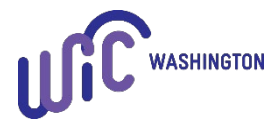

Return Multi User Breast Pump to Cascade